Descubre las nuevas funcionalidades impulsadas por **inteligencia artificial** 

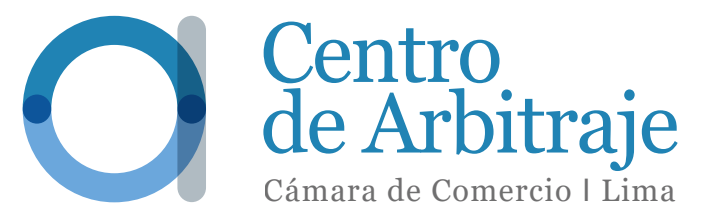

¡Mejora tu experiencia con el Faro de Transparencia impulsado por inteligencia artificial!

Una plataforma innovadora que aprende de ti y de tus necesidades como usuario, brindándote resultados precisos y eficientes en solo unos clics.

**¡Y eso no es todo!** También puedes realizar búsquedas por voz para una experiencia aún más fluida.

> Descubre las nuevas funcionalidades impulsadas por inteligencia artificial

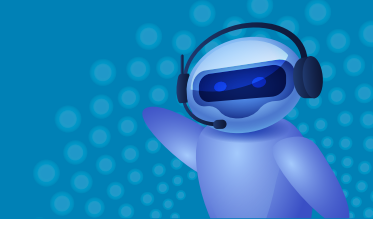

# CONTENIDO

¿Cómo ubicar el Faro de Transparencia en la página web? 1 ¿Qué información se encuentra disponible en el Faro de Transparencia? 2.1 Árbitros a. Reseña b. Educación c. Especialidad d. Expericiencia profesional e. Publicación f. Docencia g. Ficha | Faro de Transparencia 2.2 Laudos a. Laudos con el Estado b. Reseñas de Laudos Comerciales c. Laudos anulados 2.3 Sanciones

Asistente Arbitral a. Árbitros b. Laudos c. Sanciones 3 Δ ¿Cómo volver a la página principal de Faro de Transparencia?

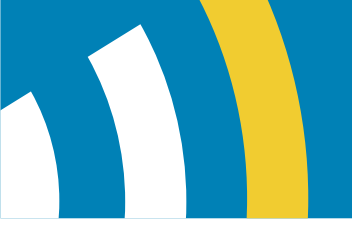

#### ¿Cómo ubicar el Faro de Transparencia en la página web?

FARO DE TRANSPARENCIA

Puedes acceder al Faro de Transparencia de 2 formas:

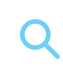

A través del enlace:

https://www.arbitrajeccl.com.pe/asistente-faro-de-transparencia-ccl

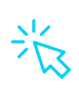

Al ingresar a nuestra página web: www.arbitrajeccl.com.pe, haz clic en la pestaña "Faro de Transparencia", ubicada en la parte superior.

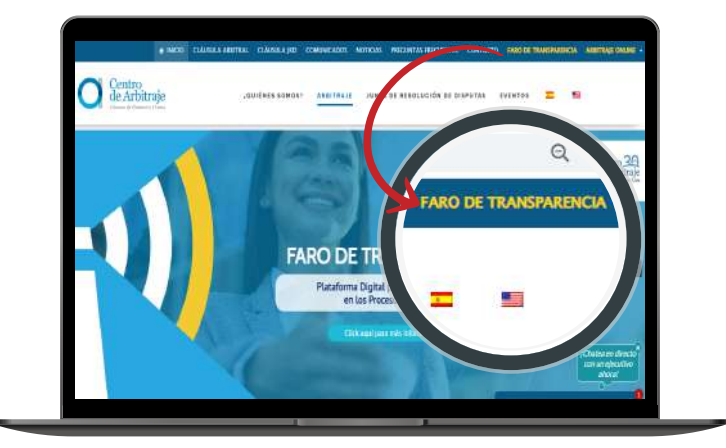

# 2

#### ¿Qué información se encuentra disponible en el Faro de Transparencia?

El Faro de Transparencia pone a disposición de los usuarios información sobre lo siguiente:

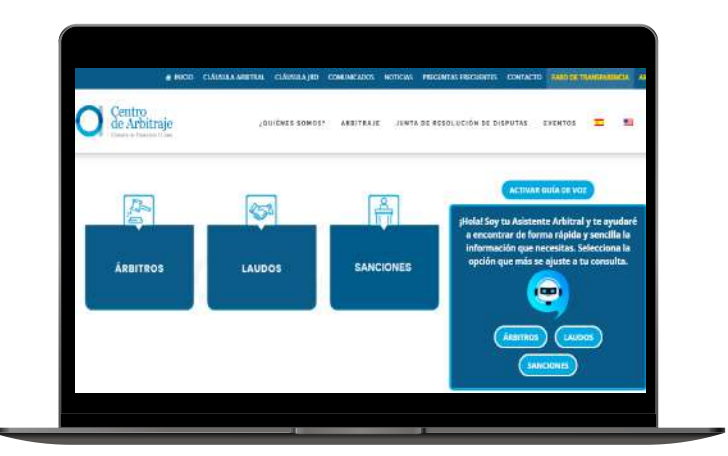

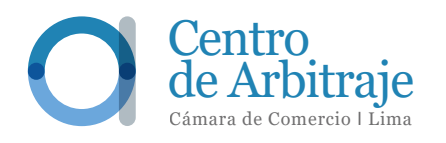

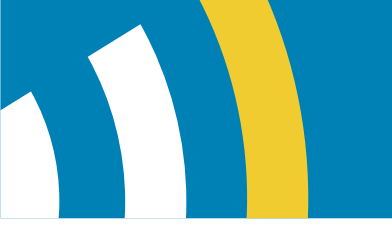

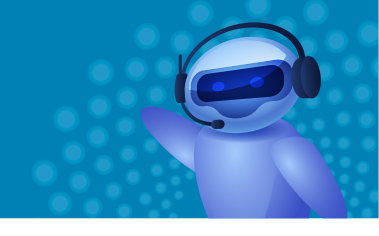

# 2.1 Árbitros

Al seleccionar esta opción serás redirigido a un interfaz que mostrará lo siguiente:

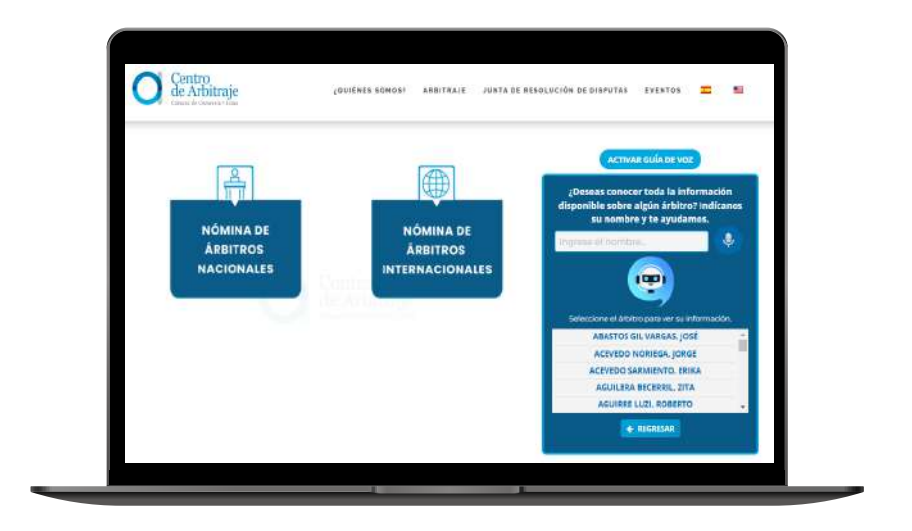

Puedes elegir entre ver la lista de árbitros nacionales o internacionales en orden alfabético. Considera, que dentro de la lista de árbitros nacionales puedes bajar el scroll hasta el final y encontrarás la lista de árbitros no abogados en la parte inferior derecha.

Al hacer clic en el nombre de un árbitro, se abrirá una ventana que mostrará información relevante, como:

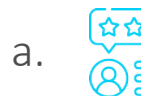

#### RESEÑA

Una breve descripción sobre la trayectoria profesional del árbitro.

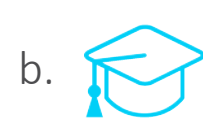

#### **EDUCACIÓN**

Los títulos profesionales del árbitro y la institución educativa donde los ha obtenido.

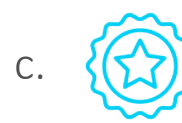

#### **ESPECIALIDAD**

Las áreas en las que el árbitro tiene respaldo académico o laboral.

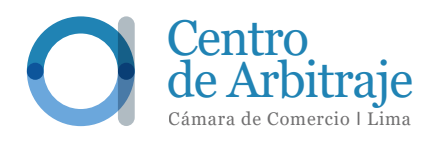

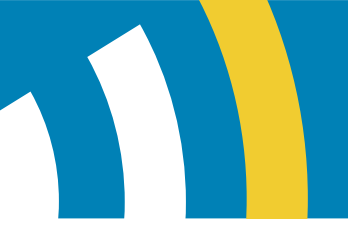

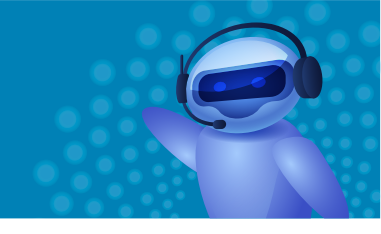

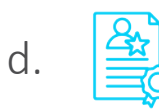

#### **EXPERIENCIA PROFESIONAL**

El cargo ejercido y el lugar.

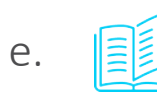

#### PUBLICACIÓN

El tipo de documento publicado y su área temática.

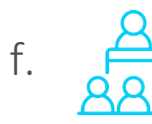

#### DOCENCIA

El cargo que el árbitro ha ejercido y la casa de estudios donde ha sido parte de la formación universitaria de nuevos profesionales.

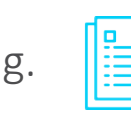

#### FICHA - FARO DE TRANSPARENCIA

Detalles sobre el desempeño de los árbitros en los casos administrados por el Centro.

Al seleccionar el nombre de un árbitro, aparecerá una ventana emergente con esta información:

| O Centro<br>de Arbitraje | QUIENES SOMOS? ARBITARJE JUNTA DE RESOLUCIÓN DE DISPUTAS EVENTOS | = • |
|--------------------------|------------------------------------------------------------------|-----|
|                          | LOND REPROZE LEAVER X                                            |     |
|                          | OLAVARRIA SALINAS, LUCÍA                                         |     |
|                          | (+) EDUCACIÓN                                                    | 1   |
| 242                      | (+) ESPECIALIDAD                                                 |     |
|                          | (+) EXPERIENCIA PROFESIONAL                                      |     |
|                          | (+) DOCENCIA                                                     |     |
|                          |                                                                  |     |

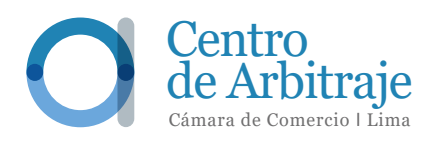

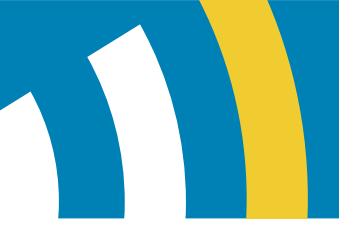

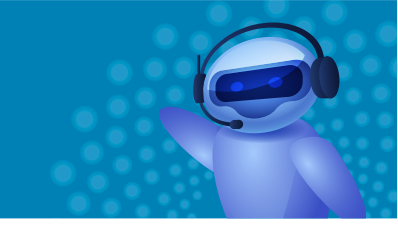

Al darle clic a la opción "Ficha - Faro de transparencia" aparecerá la ficha del árbitro con la siguiente información:

| Channels Charterie ( ) ins |                                                                                                    |                    | 1784 - 1786 - 1996 - 1996 - 1996 - 1996 - 1996 - 1996 - 1996 - 1996 - 1996 - 1996 - 1996 - 1996 - 1996 - 1996 - |
|----------------------------|----------------------------------------------------------------------------------------------------|--------------------|----------------------------------------------------------------------------------------------------|
|                            |                                                                                                    | Total              |                                                                                                    |
| @ F                        | Resumen de casos                                                                                                    |                    |                                                                                                    |
|                            | En Trámite                                                                                                    | Laudadoo           |                                                                                                    |
|                            | 0                                                                                                    | 1                  |                                                                                                    |
|                            | Concluidos                                                                                                    | R, de Anulación    |                                                                                                    |
|                            | 0                                                                                                    | 0                  |                                                                                                    |
| (D) F                      | lesumen de designaciones                                                                                                    |                    | 1 I                                                                                                    |
|                            | And an Area                                                                                                    | Presidentel        |                                                                                                    |
|                            | O O                                                                                                    | 1                  |                                                                                                    |
|                            |                                                                                                    |                    | J                                                                                                    |
|                            | esumen de Recusaciones                                                                                                    |                    |                                                                                                    |
| 957                        | The state of the state of the s | C - 12 / / 12 / 23 |                                                                                                    |

Luego muestra los casos en los que el árbitro ha participado, en calidad de Árbitro Único o siendo parte de un Tribunal Arbitral compuesto por tres miembros, en este último escenario muestra los profesionales con los que ha compartido Tribunal Arbitral. La información publicada varía en caso una de las partes sea una entidad estatal.

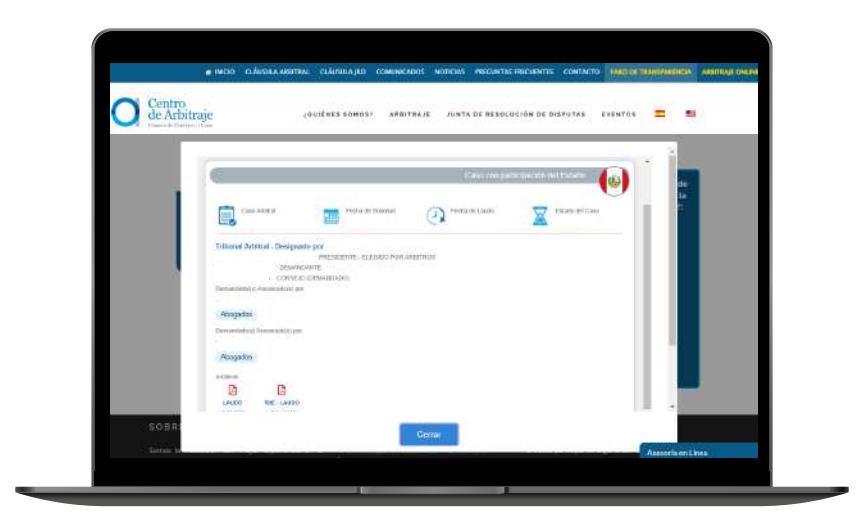

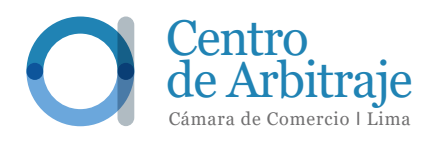

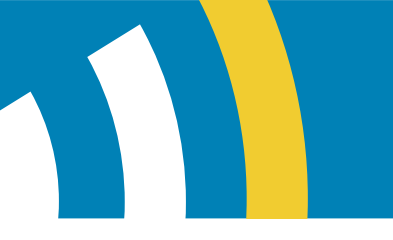

## 2.2 Laudos

A través de este interfaz el Centro pone a disposición de las partes las siguientes opciones:

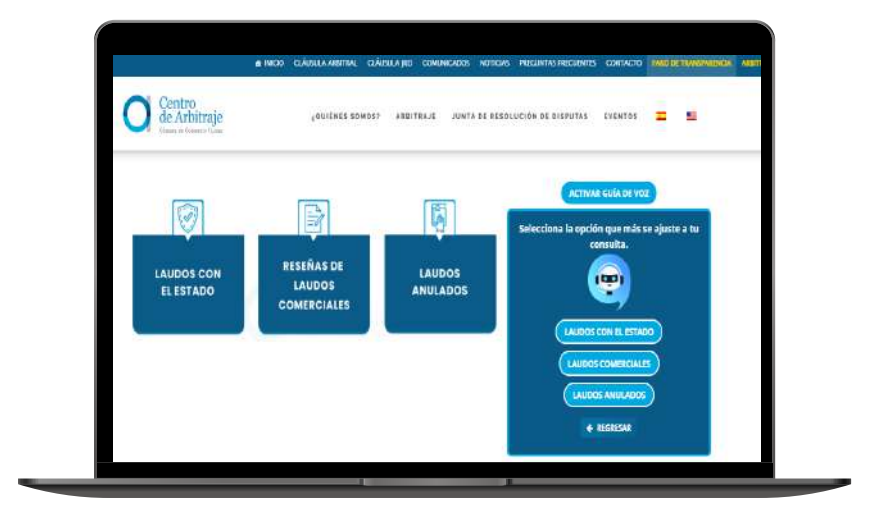

Según la selección elegida, tu Asistente Arbitral, guiará al usuario sobre las maneras en las que puede efectuar la búsqueda de manera más sencilla:

#### a. Laudos con el Estado

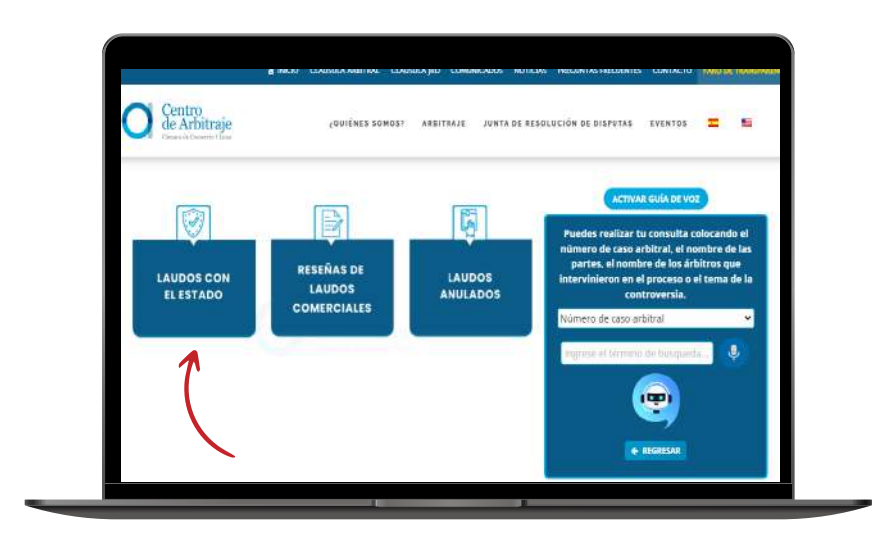

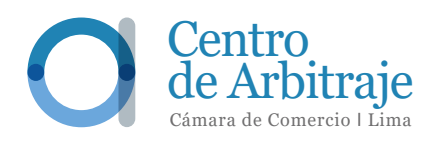

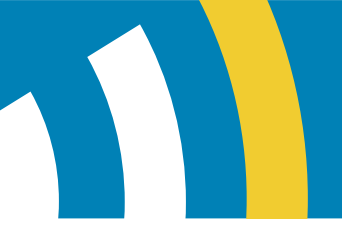

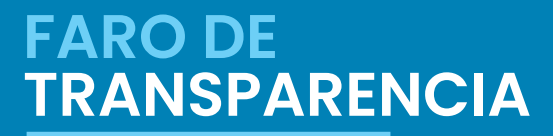

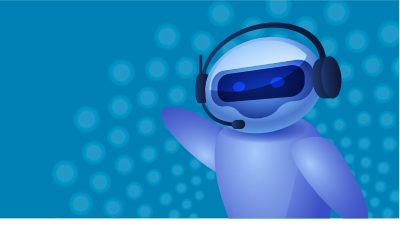

b. Reseñas de Laudos Comerciales

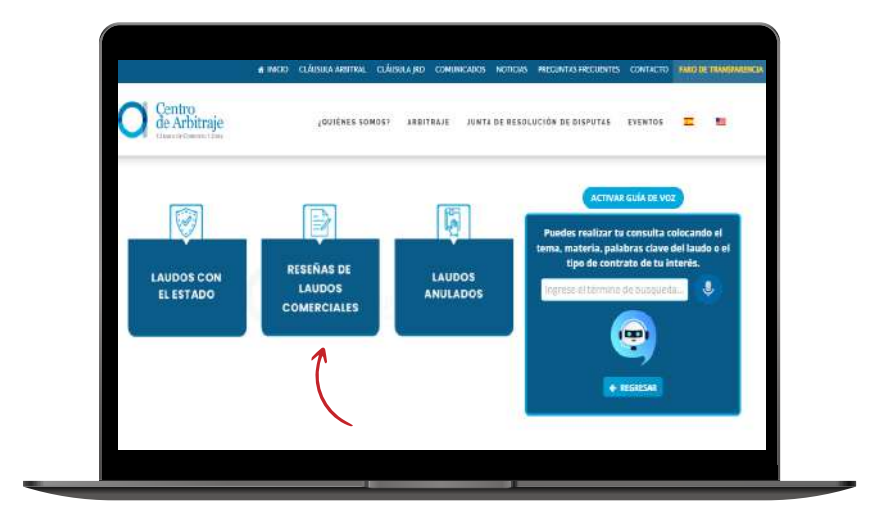

#### c. Laudos anulados

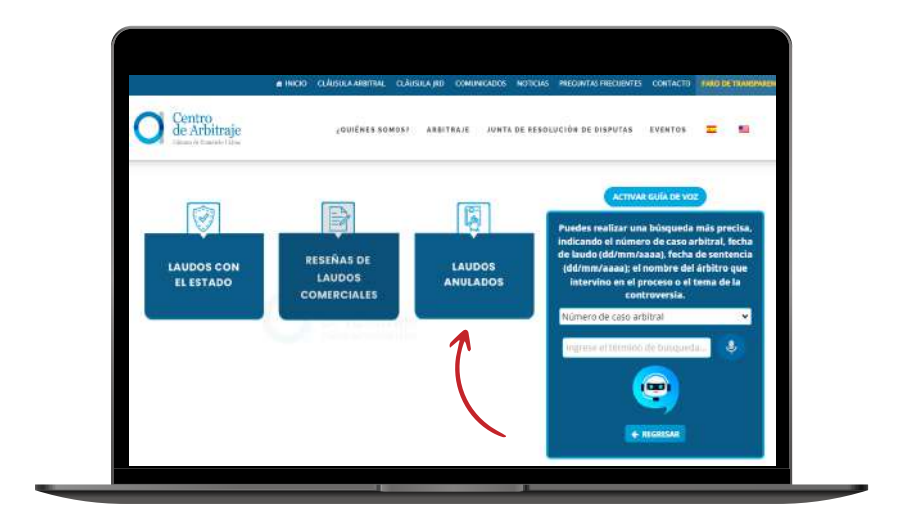

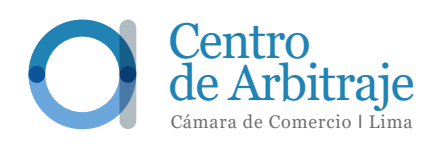

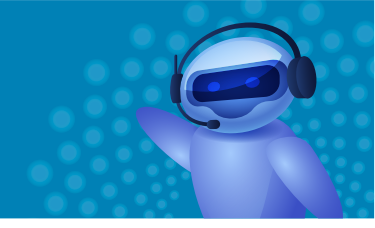

## 2.3 **Sanciones**

En este interfaz se muestra una lista de árbitros sancionados por el Consejo Superior de Arbitraje, con detalles sobre el motivo y la sanción impuesta:

| Contrained the state of the state of the sta |                                                                                                    |
|----------------------------------------------------------------------------------------------------|----------------------------------------------------------------------------------------------------|
|                                                                                                    | Búsqueda de sanciones                                                                                              |
| El Centro Nacional e Internacion                                                                                                    | el de Arbitraje de la Câmara de Comercial de Lime, de conformidad con la establecida en su Esfatuto, pane a dispos |
| público en general la relación de                                                                                                    | drbitros sandionados por el Consego Supenor de Arbitraje, con indicación del metivo y se la sandión respectivos.   |
|                                                                                                    |                                                                                                    |
|                                                                                                    |                                                                                                    |
|                                                                                                    |                                                                                                    |
| and the second second s |                                                                                                    |
| Caso Arbitral                                                                                                    | Fecha at Sanodn                                                                                                    |
| Caso Arbited                                                                                                    | From at Sanoon                                                                                                    |
| Caso Attinui<br>Attino                                                                                                    | Fecha de Sanción                                                                                                   |
| Caso Attinua<br>Attino<br>Tipo de Sanción                                                                                                    | Fecha de Sanción                                                                                                   |

#### **Asistente Arbitral**

Además de las opciones anteriores, hemos creado una herramienta llamada Asistente Arbitral, que permite efectuar una búsqueda de información más rápida y asistida. Esta herramienta estará siempre visible al lado derecho y te acompañará durante tu búsqueda. Dependiendo de la opción seleccionada, te proporcionará una breve guía para obtener la información que necesitas.

#### ACTIVAR GUÍA DE VOZ

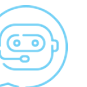

También cuenta con una guía de voz que puede activarse con un clic en el botón superior y está disponible para todas tus búsquedas.

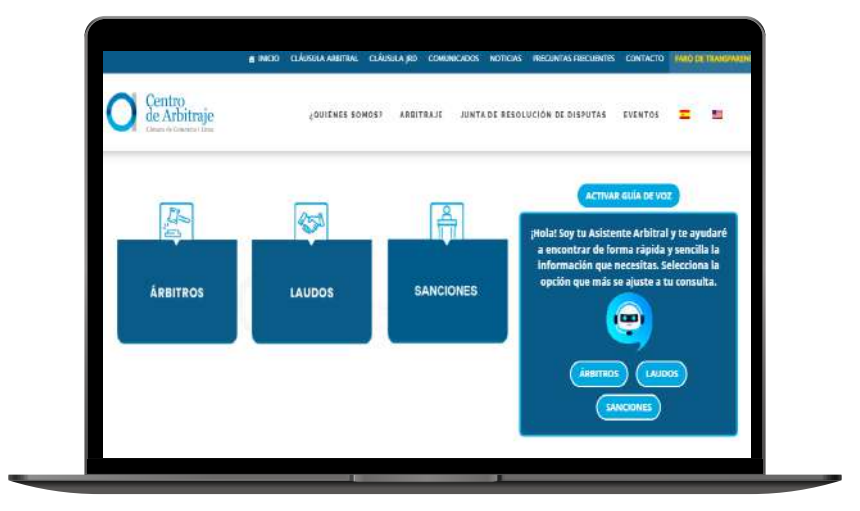

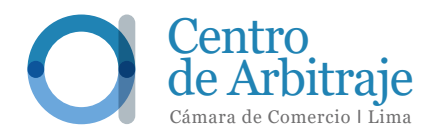

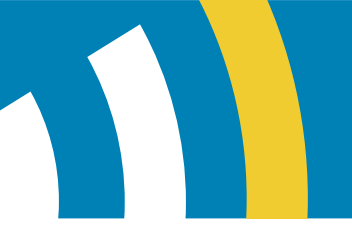

Tu Asistente Arbitral ofrece las mismas opciones de búsqueda iniciales, pero proyecta la información directamente, sin redireccionarte a otra página. Si decides utilizar esta herramienta, la información aparecerá de la siguiente manera:

FARO DE TRANSPARENCIA

#### a. Árbitros

Se habilitarán dos opciones:

- Búsqueda por nombre del árbitro.
- Lista alfabética de árbitros nacionales e internacionales.

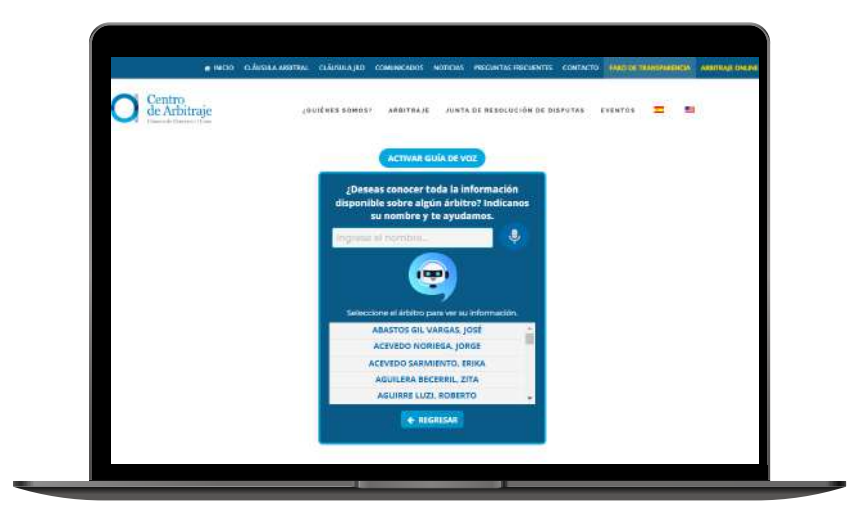

Al ingresar el nombre del árbitro al seleccionarlo de la lista, tu Asistente Arbitral te indicará si el árbitro forma parte de la lista de árbitros del Centro. También se mostrarán las siguientes opciones:

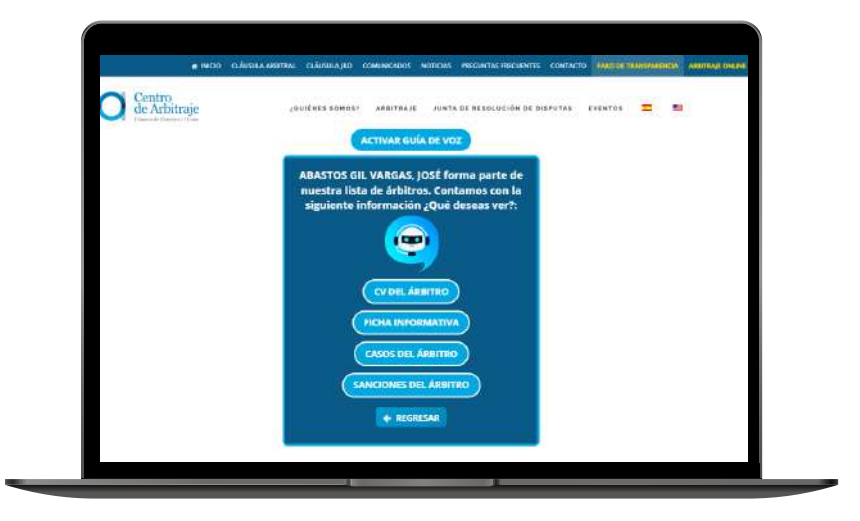

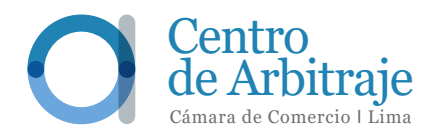

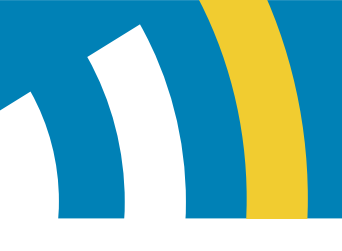

• **CV del Árbitro:** Información proporcionada por el árbitro.

• **Ficha informativa:** Resumen de casos, Designaciones, Recusaciones, Tiempo promedio para la emisión de laudos, Designaciones compartidas, Sanciones registradas, Designaciones recurrentes y Reseñas de laudos publicadas por el árbitro.

|                                                               | Total                                                                  |                                                                                                    |                                                                                                    |
|---------------------------------------------------------------|------------------------------------------------------------------------|----------------------------------------------------------------------------------------------------|----------------------------------------------------------------------------------------------------|
| Resumen do cando<br><u>En Simolo</u><br><u>On Simolo</u><br>O | Lusiers<br>1<br>Konvacto<br>0                                          |                                                                                                    |                                                                                                    |
| Resumen de designaciones<br>An <u>ons</u> Jeliens<br>O        |                                                                        |                                                                                                    |                                                                                                    |
| Resumen de Recusacione<br>Instatis<br>0                       | Centro<br>de Achitraje contexe sames: sames;<br>Centro<br>de Achitraje |                                                                                                    |                                                                                                    |
|                                                               | En hannte<br>O<br>Conchrainte<br>O                                     | 1<br>K. ca Avanche<br>0                                                                                                    |                                                                                                    |
|                                                               | Resumin de designecionis<br>Agensie Fere<br>O                          | Anton Okan<br>Anton Okan<br>1<br>Centro<br>Centro<br>Centro<br>Martinale<br>Martinale<br>Mart | and allocal administration of the second and an administration of the second second seco |
|                                                               | Resumen de Recusaciones                                                | oversets<br>0                                                                                                    | Control of a Landon  Sunga providing and a security with the land?  If If                                                                                                    |
|                                                               |                                                                        |                                                                                                    | Compressions comparisons<br>Instruminations (antibuto pass<br>Instrumination of antibuto pass)                                                                                                    |
|                                                               |                                                                        |                                                                                                    | Services Amine, operade                                                                                                    |

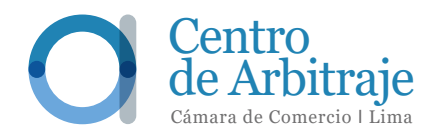

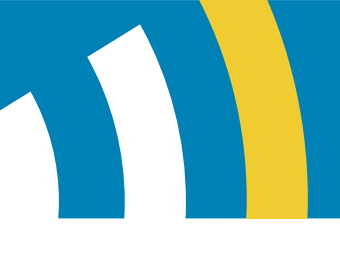

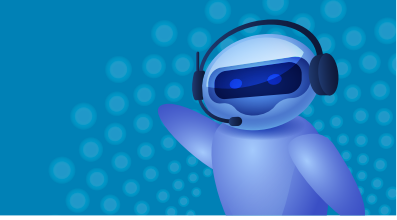

• **Casos del árbitro:** Información sobre los arbitrajes en los que el árbitro ha participado y que han concluido:

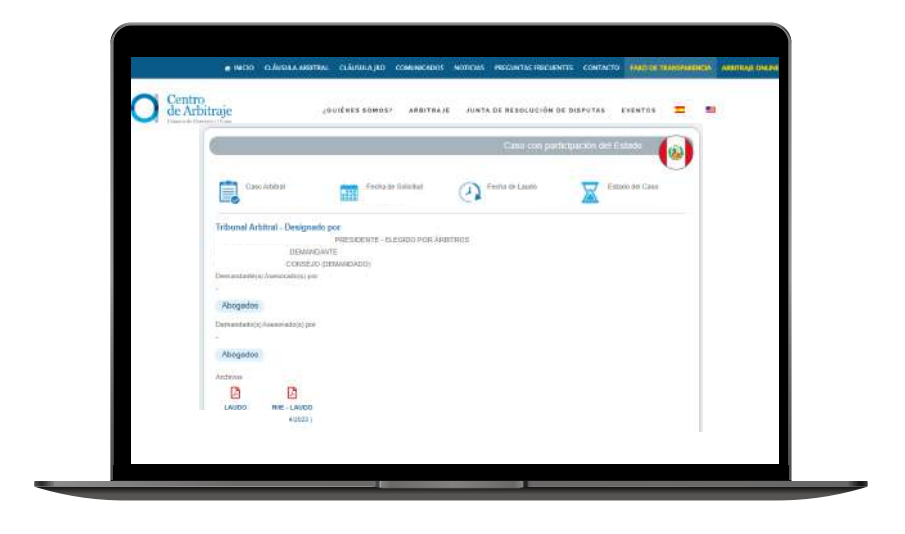

• **Sanciones de árbitro:** Detalles sobre las sanciones (número de casos, fecha, nombre del árbitro sancionado, tipo de sanción, motivo), si las hay.

| and a second second second second second second second second second second second second second second second | and the second second second second second second second second second second second second second second second |                 |                      |               |     |    |
|----------------------------------------------------------------------------------------------------|----------------------------------------------------------------------------------------------------|-----------------|----------------------|---------------|-----|----|
| Centro<br>de Arbitraje                                                                                         | douters somes                                                                                                    | ARDITRAJE JUNTA | DE RESOLUCIÓN DE DIS | POTAS EVENTOS | = = | N. |
|                                                                                                    | NC                                                                                                    | OMBRE Y APEL    | LIDOS                |               |     |    |
|                                                                                                    | Care Addres 💼 th                                                                                                 | de de Sanatio   |                      |               |     |    |
|                                                                                                    | Anter<br>Tex in Sector                                                                                           |                 |                      |               |     |    |
|                                                                                                    | Makes                                                                                                    |                 |                      |               |     |    |
|                                                                                                    | CaseAbba 📅 🕫                                                                                                    | da da bessõe    |                      |               |     |    |
|                                                                                                    | Anton<br>Tau Is Secult                                                                                           |                 |                      |               |     |    |

• Si no hay sanciones impuestas al árbitro, se mostrará un mensaje indicándolo.

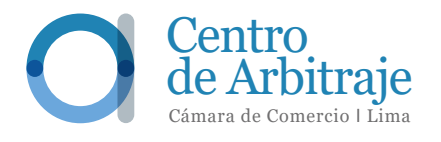

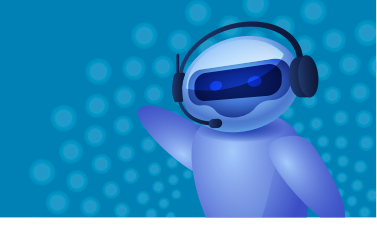

#### b. Laudos

• Encontrarás información sobre laudos con el estado, laudos comerciales y laudos anulados. Para cada opción tu asistente te guiará en la búsqueda de manera más sencilla.

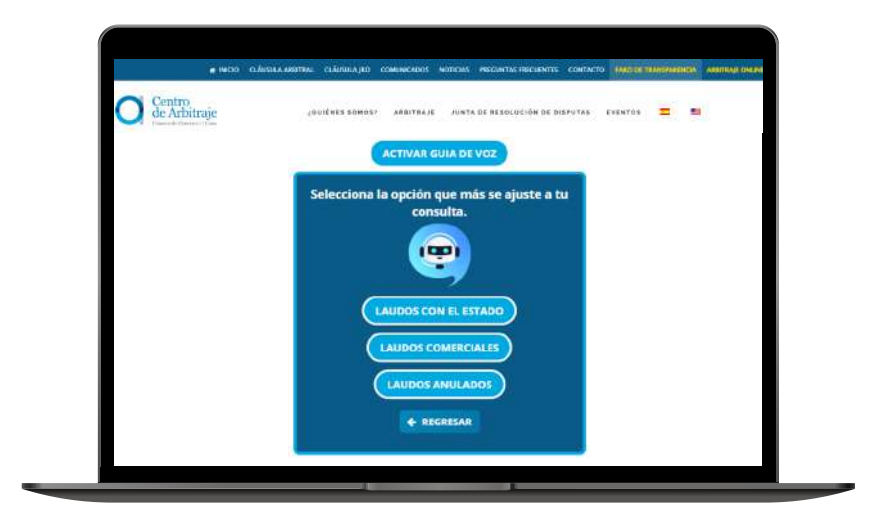

• Laudos con el Estado: se podrá realizar la consulta colocando el número de caso arbitral, el nombre de las partes, el nombre de los árbitros que intervinieron en el proceso o el tema de la controversia.

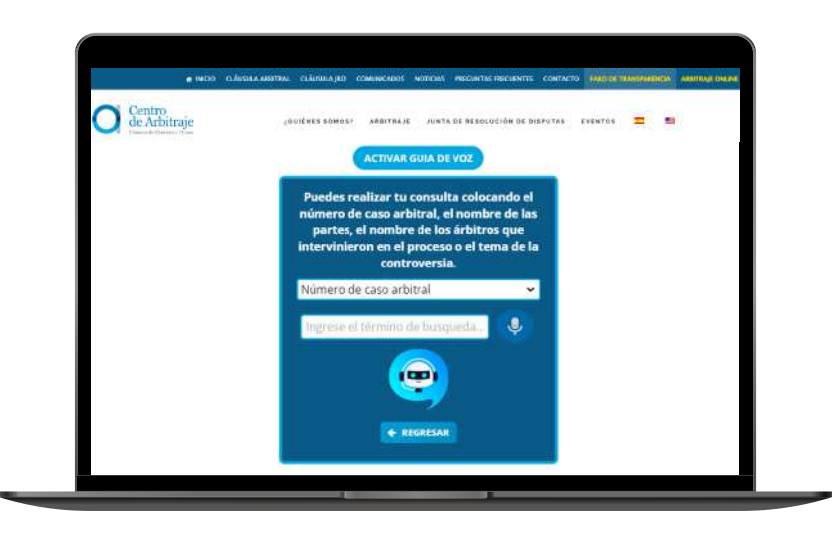

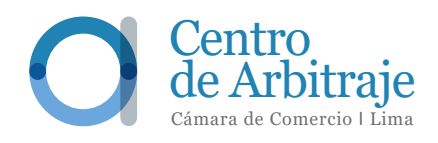

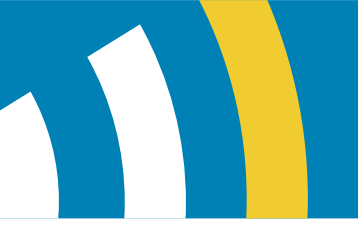

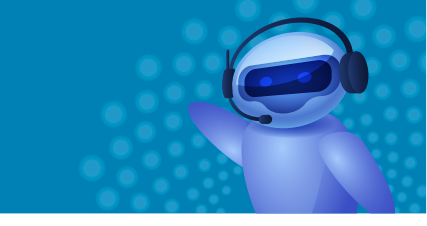

Al ingresar los términos de búsqueda, aparecerá la siguiente información:

| O de Arbitraje | 4000km                   | ES 50H057 ARBITRA) | IE JUNTA DE RESOL | ICIÓN DE DISPUTAS | EVENTOS \Xi | - |
|----------------|--------------------------|--------------------|-------------------|-------------------|-------------|---|
|                |                          | Laudos             | Anulados          |                   |             |   |
|                | Cone Annual              | Toute de Loude     | A field to        | <u>A</u> ***      |             |   |
|                | Tolunal Arbitral - Davis | presido por        |                   |                   |             |   |
|                | Demonstrative)           |                    |                   |                   |             |   |
|                | Dynamitation)            |                    |                   |                   |             |   |
|                |                          | NIE LANDO          |                   |                   |             |   |
|                | MILOPS                   |                    |                   |                   |             |   |
|                |                          |                    |                   |                   |             |   |

• Laudos Comerciales: aparecerá la siguiente ventana y los términos de búsqueda sugeridos:

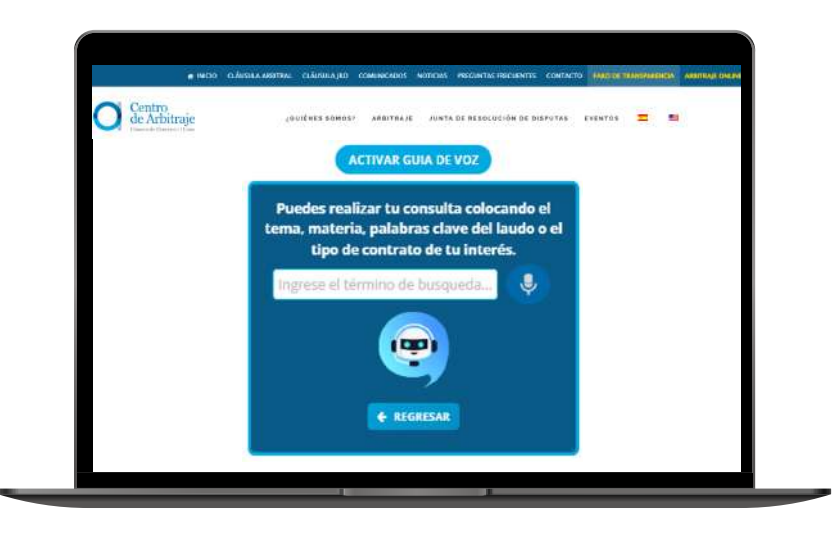

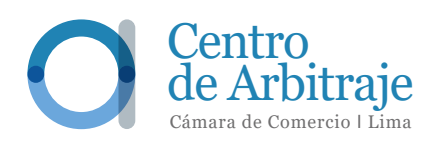

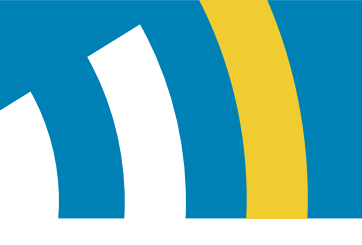

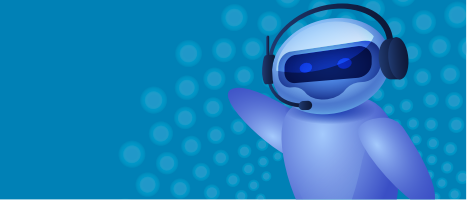

Ingresado el criterio de búsqueda, aparecerá la siguiente ventana:

| Ge Arbitraje | (ANTERES DOMOSY ANDITRA/A JUNISA DA RESOLUCIÓN DE DISPOTAS EVENTOS 💳 📷                                                                                            |
|--------------|----------------------------------------------------------------------------------------------------|
|              | Reseña de laudos comerciales                                                                                                    |
|              | Casafabari 🗰 Feorus Satolat 🕢 Feature Look 📈 Geben ar Case                                                                                                    |
|              | Tribureal Alterna<br>delay alterna<br>Permana substanti de assessestibilisti permana.<br>Beauduaterni<br>Permana substanti de assessestibilisti permana.<br>Berna |
|              | Risk                                                                                                    |
|              | Gundaers and France Sciences 🕢 Feature Lands                                                                                                    |

• **Laudos Anulados:** se puede realizar una búsqueda más precisa, indicando el número de caso arbitral, fecha de laudo (dd/mm/aaaa), fecha de sentencia (dd/mm/aaaa); el nombre del árbitro que intervino en el proceso o el tema de la controversia.

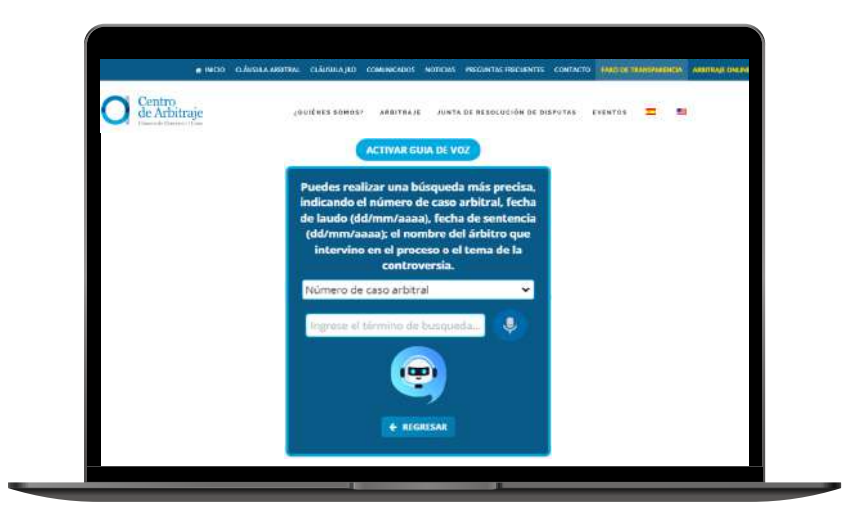

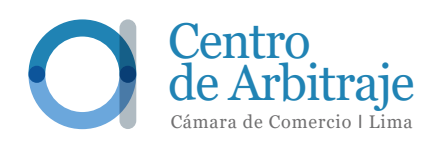

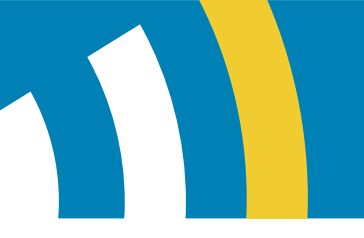

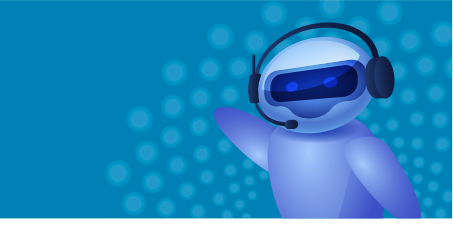

Al ingresar los términos de búsqueda, aparecerá la siguiente información:

**TRANSPARENCIA** 

FARO DE

| O de Arbitraje | LOUIÈNE                  | 5 50H057 ARDITRAJE | JUNTA DE RESOLUCIÓN | OE DISPOTAS EVENTOS | = = |  |
|----------------|--------------------------|--------------------|---------------------|---------------------|-----|--|
|                |                          | Laudos             | Anulados            |                     |     |  |
|                | Casa Anarai              | Teste de Lavele    | (A) Yeste de        | > Felle             |     |  |
|                | Tribunal Arbitrat - Desi | grade por          |                     |                     |     |  |
|                | Demendarite(s)           |                    |                     |                     |     |  |
|                | Deriandation             |                    |                     |                     |     |  |
|                |                          |                    |                     |                     |     |  |
|                | MILON                    |                    |                     |                     |     |  |
|                | TALLOPY                  |                    |                     |                     |     |  |

#### c. Sanciones

Aquí podrás visualizar la siguiente ventana con la información correspondiente a las sanciones impuestas a los árbitros:

| el carrito Nacanal a reteriosconal de Adribujo de<br>el Careleo Tagener de Artelega con redecando d             | Blanqueda :<br>In Cânara de Connecte de Lona, de conferendad con és<br>al mobile y de la samula respectivos                                                                                                    | de sanciones<br>enamedo er o status poe a diposició intylinko er |                                                                                                    |
|----------------------------------------------------------------------------------------------------|----------------------------------------------------------------------------------------------------|------------------------------------------------------------------|----------------------------------------------------------------------------------------------------|
| O Carristo Naccional a internacional de Antoiticajo de<br>el Carrengio Nagenter da Antoitoga, com indicación de | To Calment the Commonles due Links, die configurability com de<br>al modeles y die la sammlin recipienthets                                                                                                    | establecido en os tistatulo, poros a disponición del público (m. | and and the reduction of the second state of the second state of t |
| er van engen magement om "et 220 gal. Det i felge ander in                                                      | and the second state of the second state of th |                                                                  | presente consistente autoritation pro-                                                                                                    |
|                                                                                                    |                                                                                                    |                                                                  |                                                                                                    |
|                                                                                                    |                                                                                                    |                                                                  |                                                                                                    |
|                                                                                                    |                                                                                                    |                                                                  |                                                                                                    |
|                                                                                                    |                                                                                                    |                                                                  |                                                                                                    |
| CareAdultar                                                                                                    | Freiha de Samialia.                                                                                                    |                                                                  |                                                                                                    |
| 6                                                                                                    | 100 Contraction                                                                                                    |                                                                  |                                                                                                    |
| Addee                                                                                                    |                                                                                                    |                                                                  |                                                                                                    |
| 2.98777                                                                                                    |                                                                                                    |                                                                  |                                                                                                    |
| The as present                                                                                                  |                                                                                                    |                                                                  |                                                                                                    |
| Biology .                                                                                                    |                                                                                                    |                                                                  |                                                                                                    |
|                                                                                                    |                                                                                                    |                                                                  |                                                                                                    |

¿Cómo regresar a la página principal del Faro deTransparencia?

Si seleccionas alguna de las opciones iniciales (Árbitros, Laudos o Sanciones), tu Asistente Arbitral mostrará el botón < REGRESAR Al hacer clic en ese botón, podrás volver a la página principal o al menú de opciones anterior.

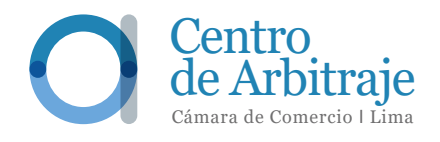